# Rückmeldeportal beim ZMI-Prozess

ZMI - Zählermontage durch Installateure

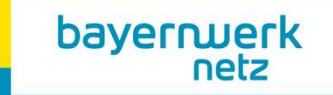

## Möglichkeit 1: QR-Code auf dem Lieferschein

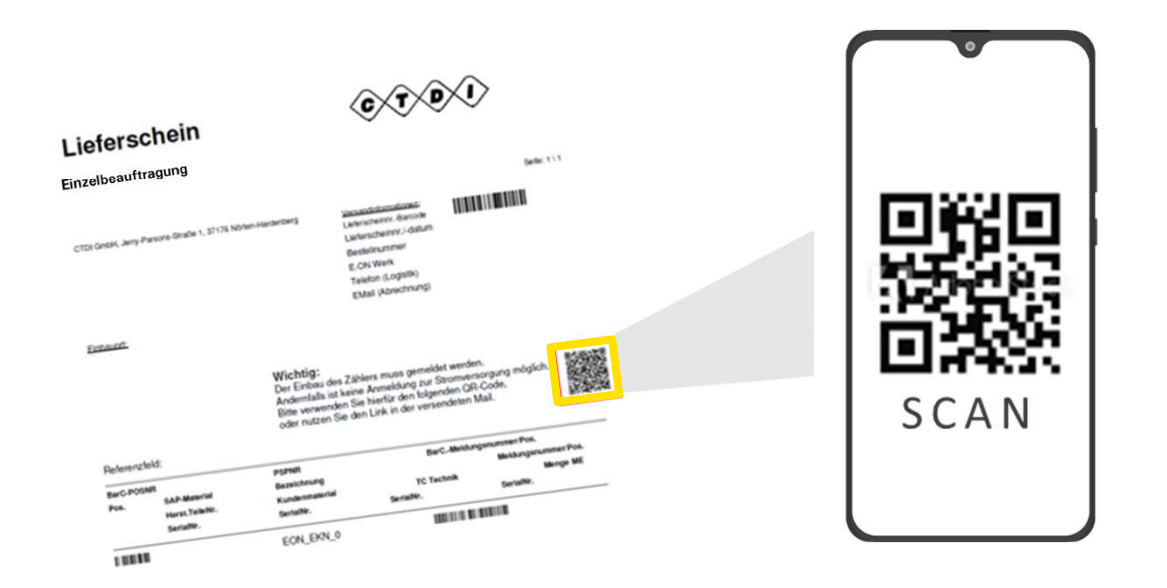

#### Ablauf:

- Verwenden der Kamerafunktion oder der QR-Code-App auf dem Smartphone
- 2. Scan des QR-Codes
- 3. Rückmeldeportal öffnet sich

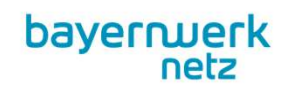

## Möglichkeit 2: Link aus der Sendungsverfolgung

| rstellt                                               | Hintergrundjobs NHS_BATCH                                                                                                    |
|-------------------------------------------------------|----------------------------------------------------------------------------------------------------|
| Sehr geehrt<br>Wir haben I                            | er Kunde,<br>hre Bestellung zu folgendem Anschlussobjekt/Bauvorhaben heute verschickt.                                                                                           |
| Anschlussot<br>Musterstr<br>12345 Mu                  | ijekt:<br>aße 12a<br>sterstadt                                                                                                    |
| Einbauort:<br>Stockwerk:<br>Raumnumm                  |                                                                                                    |
| Ansprechpa                                            | <sup>rtner:</sup> Kunde                                                                                                    |
| Wichtig:<br>Der Einbau<br>Andernfalls<br>Bitte verwei | des Zählers muss gemeldet werden.<br>ist keine Anmeldung zur Energieversorgung möglich.<br>nden Sie hierfür den folgenden Link oder nutzen Sie den QR-Code auf dem Lieferschein. |
| https://as                                            | sp1.supinfo.de/saml/viulogin.aspx?id=123456&viu=12A3B4C-567D-89E0                                                                                                    |
| Sie können                                            | die Lieferung unter dem nachstehenden Link verfolgen:                                                                                                    |
| https://nd                                            | olp.dhl.de/nextt-online-public/de/search?piececode=1234567890&cid=dhlde                                                                                                    |
| https://no                                            | olp.dhl.de/nextt-online-public/de/search?piececode=1234567890&cid=dhlde                                                                                                    |

Empfohlener Browser: Firefox" oder "Chrome

3

#### Ablauf:

- Öffnen des Links aus der Sendungsverfolgung
- 2. Rückmeldeportal öffnet sich

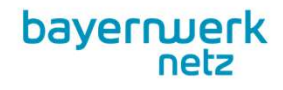

| bayerwerk<br>netz<br>Zahier-identifikation | Rückmeldeportal für Zählereinbauten                                                                          |
|--------------------------------------------|----------------------------------------------------------------------------------------------------|
| Auftragsdaten                              |                                                                                                    |
| Gerätedaten                                | Zähler-Identifikation                                                                                        |
|                                            | Zählernummer   IHLY020XXXXXX   Suchen   Scan   Bitte geben Sie die Zählernummer des eingebauten Zählers ein. |
|                                            | MacBook Pro                                                                                                  |

## Zähler-Identifikation

Eingabe der Zählernummer

oder

Scann des Barcodes auf dem Zähler

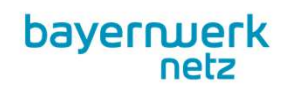

|                  | Auf                                 | Auftragsdaten                                         |  |  |
|------------------|-------------------------------------|-------------------------------------------------------|--|--|
|                  | Lieferauftrag Nummer                | 1234                                                  |  |  |
| Auftragsdaten    | Lieferauftrag Name                  | LVLA, BspNC, Bsp-Str. 1, 12345                        |  |  |
| Gerätedaten      | Auftragsnummer (bei Rückfragen ange | Auftragsnummer (bei Rückfragen angeben) 0000601234567 |  |  |
|                  | Betriebsbereich                     | Beispielbereich                                       |  |  |
| Ihre Einbaudaten | Objektbezeichung                    | Je nach Angaben in Netzanschlussauftrag               |  |  |
|                  | Sonderbezeichnung                   | Je nach Angaben in Netzanschlussauftrag               |  |  |
|                  | Lagezusatz                          | Je nach Angaben in Netzanschlussauftrag               |  |  |
|                  | Stockwerk                           | Je nach Angaben in Netzanschlussauftrag               |  |  |
|                  | Raumnummer                          | Je nach Angaben in Netzanschlussauftrag               |  |  |
|                  | Verbrauchsstellenart                | Bspw. "Wohnung"                                       |  |  |
|                  | Auftragslangtext                    | Je nach Eingabe bei Beauftragung                      |  |  |
|                  | Ergänzung Auftragslangtext          | Je nach Eingabe bei Beauftragung                      |  |  |
|                  | Anschlussobjekt PLZ                 | 12345                                                 |  |  |
|                  | Anschlussobjekt Ort                 | Beispielort                                           |  |  |
|                  | Anschlussobjekt Ortsteil            | Beispielortsteil                                      |  |  |
|                  | Anschlussobjekt Straße              | Beispielstraße                                        |  |  |
|                  | Anschlussobjekt Hausnummer          | 1                                                     |  |  |
|                  | Anschlussobjekt Hausnummernzusatz   | A                                                     |  |  |
|                  | Kundenname                          | Max                                                   |  |  |
|                  | Kundenname (Ergänzung)              | Muster                                                |  |  |
|                  |                                     |                                                       |  |  |

# Auftragsdaten

#### Auftragsdaten prüfen

bayermerk netz

| 0017                  |                 |                                      |      |
|-----------------------|-----------------|--------------------------------------|------|
| Zähler-Identifikation |                 | Gerätedaten                          |      |
| Auftragsdaten         | Serialnummer    | 123456780523                         | - 11 |
| Geräterlaten          | Sparte          | Strom                                |      |
| Centressant           | Funktionsklasse | Drehstromzähler ET 2Rtg (DSET2R)     |      |
| Ihre Einbaudaten      | Bauform         | mME DS ET elek. 0,25-5(100)A 2ER 3HZ | 10.0 |
|                       | Anzahl Zählwerk | 02                                   |      |
|                       |                 |                                      |      |
|                       |                 |                                      |      |
|                       |                 |                                      |      |

## Gerätedaten

#### Gerätedaten überprüfen

bayerrwerk netz

| Zähler-Identifikation | Ihre Einbaudaten                            |                                                                                                    |   |
|-----------------------|---------------------------------------------|----------------------------------------------------------------------------------------------------|---|
| Auftragsdaten         | Einbaudatum                                 | 11.03.2021                                                                                                    |   |
| Gerätedaten           | Zählerstandort                              | Hausanschlussraum                                                                                                    | ~ |
| Ihre Einbaudaten      | Zählwerksstand 001                          | (1-0:1.8.0) 🕗 000001                                                                                                    |   |
|                       | Zählwerksstand 002                          | (1-0:2.8.0) 🕗 000001                                                                                                    |   |
|                       |                                             |                                                                                                    |   |
|                       | Z                                           | ählerfoto (optional)                                                                                                    |   |
|                       | Datei au                                    | swählen Keine ausgewählt                                                                                                    |   |
|                       |                                             | Foto hochladen                                                                                                    |   |
|                       |                                             |                                                                                                    |   |
|                       | Lawrence of                                 |                                                                                                    |   |
|                       | Hiermit, best<br>nehme zur i<br>Anderung ur | atige ich die Richtigkeit der Angaben und<br>Kenntnis, dass nach Auftragsabschluss eine<br>id Einsicht der Daten nicht mehr möglich ist. |   |
|                       | Zusätzlich<br>Zusatzgerät                   | bestätige ich, dass alle Zähler und<br>a sowie alle ungemessenen Anlagenteile<br>mäß verniomht wurden.                                   |   |
|                       | or an one of a first                        |                                                                                                    |   |
|                       |                                             |                                                                                                    |   |
|                       | Eingabe                                     | n prüfen und Auftrag abschließen                                                                                                    |   |
|                       |                                             |                                                                                                    |   |
|                       |                                             |                                                                                                    |   |
|                       |                                             |                                                                                                    |   |
|                       |                                             |                                                                                                    |   |

#### Einbaudaten

Eingabe der Einbaudaten:

• Einbaudatum

• Foto vom Zähler (optional)

Prüfen und bei Bedarf anpassen:

- Zählerstandort (Drop-Down)
- Zählerstände

Bestätigen / Häkchen setzen

Eingaben prüfen und Auftrag abschließen

bayerrwerk netz

н

## Infos zur Rückmeldeportal

8

- Einbau des Zählers nach Erhalt innerhalb von <u>14 Kalendertagen</u>
- <u>Rückmeldung</u> des Zählers spätestens am darauf <u>folgenden Werktag</u> nach dem Zählereinbau
- Nach dem Speichern (Auftrag abschließen) können die Einbaudaten im Portal nicht mehr geändert werden.

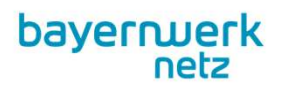

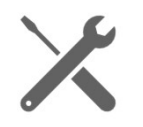